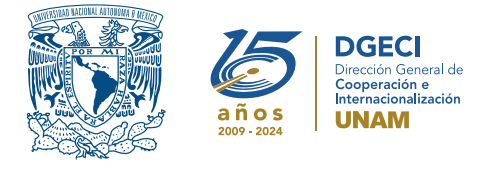

Universidad Nacional Autónoma de México Dirección General de Cooperación e Internacionalización

# ~~~ 0 0 0 0 0 K K K K ~~~

# Convocatoria de Apoyos para Estancias Internacionales de corta duración 2025

### PERSONA ASPIRANTE:

- 1. Revisa la convocatoria.
- 2. Si cumple con los requisitos, contacta a la persona Responsable de Movilidad Estudiantil (RME) de la Entidad Académica (EA) en la que está inscrito para solicitar su registro.

## **RESPONSABLE DE MOVILIDAD ESTUDIANTIL**

- **3.** Revisa y verifica que la persona aspirante cumpla con los requisitos establecidos en la convocatoria. Si cumple, ingresa al Sistema de Gestión de Movilidad Saliente (SGMES), en el sitio https://bit.ly/sgmesunam e inicia sesión con su Usuario y Contraseña. Oprime el botón **Convocatorias activas** y selecciona la convocatoria correspondiente.
- 4. Inicia el registro del aspirante oprimiendo el botón Añadir solicitud y registra:
  - Número de cuenta UNAM de la persona aspirante
    - Carrera que cursa
- Oprime el botón Buscar aspirante. Con esta acción, el SGMES se enlaza con el Sistema Integral de Administración Escolar (SIAE) de la Dirección General de Administración Escolar (DGAE) y despliega información de la persona aspirante.
- **6.** Registra:
  - Semestre que cursa la persona aspirante durante el periodo 2025-2
  - Correo electrónico principal (verificar que se registra la información correcta)
- Oprime el botón Generar solicitud. Posteriormente, el sistema envía una notificación a la dirección de correo electrónico registrada, con el enlace para continuar con el proceso.
   En caso de que la persona aspirante notifique que no recibió el enlace para continuar, ingresa a la solicitud,

oprime el botón **Consultar** y en la sección **"Notificaciones"** activa la opción **Actualizar correo electrónico** y registra el nuevo correo.

## PERSONA ASPIRANTE

 Recibe la notificación e ingresa al enlace para continuar con el proceso de registro de la solicitud de movilidad estudiantil. Se recomienda revisar las carpetas de *correo no deseado y spam*.

# En caso de no recibir la notificación, contacta a su RME para verificar la dirección de correo electrónico registrada.

- 9. Ingresa a la solicitud oprimiendo el botón correspondiente o el enlace.
- 10. Lee y en su caso, acepta el Aviso de privacidad oprimiendo el botón Acepto.
- 11. Activa su solicitud, oprimiendo el botón Generar NIP de activación.
- **12.** Registra su número de cuenta, contraseña y confirmación de contraseña. El sistema enviará de forma automática, al correo electrónico registrado, el código de activación correspondiente.
- 13. Ingresa el código de activación que recibió.
- 14. Ingresa su número de cuenta UNAM y su contraseña y oprime el botón Enviar.
- **15.** Revisa los datos de la Solicitud de Movilidad.
- 16. Ingresa a la sección "1 Datos personales" y registra:
  - Datos de identidad
  - Datos de contacto
  - Datos de contacto para casos de emergencia
- 17. Oprime Guardar y Siguiente para continuar.
- 18. Ingresa a la sección "2 Selección de Institución o foro receptor".
- **19.** Selecciona el tipo de actividad a realizar:
  - Estancia de especialización, capacitación o actualización: Curso, taller o diplomado con una duración mínima de 4 semanas y máxima de 8 semanas.
  - Estancia de experiencia profesional: Rotaciones clínicas y prácticas en hospitales, universidades u otra institución en el extranjero, con una duración mínima de 4 semanas y máxima de 8 semanas.

- **Reuniones académicas:** Participación como ponente, expositor o representante de la UNAM en congresos, foros, coloquios, seminarios, ferias, simposios, encuentros, concursos, competencias, exhibiciones, exposiciones, obras artísticas, y olimpiadas académicas.
- Actos de reconocimiento: Para recibir premios, distinciones, medallas, menciones.
- Actividades académicas: Cursos, talleres, diplomados y capacitaciones con una duración menor a 4 semanas.
- 20. Selecciona el país en el que se encuentra la Institución receptora o en el que se llevará a cabo el foro.
- **21.** Registra la Institución o el foro en el que realizará la actividad, conforme a lo siguiente:
  - Para estancias (de especialización, capacitación o actualización o de experiencia profesional) y actividades académicas: **Selecciona la Institución** del catálogo desplegable
  - Para reuniones académicas y actos de reconocimiento: **Escribe el nombre del foro** en el que participará (no utilizar puntuaciones, símbolos u otros caracteres especiales)
- 22. Registra las fechas de inicio y término de la estancia. Las fechas deben corresponder al primer y último día de actividades en la Institución o foro receptor señaladas en la carta de invitación.
- 23. Oprime Guardar y Siguiente para continuar,
- 24. Ingresa a la sección "3 Documentos requeridos", selecciona y adjunta en formato PDF:
  - Comprobante oficial de inscripción al semestre 2025-2
  - Carta de invitación emitida por la Institución o foro receptor
  - Cara compromiso debidamente llenada y firmada, conforme al formato disponible aquí.

Los documentos no deben exceder de 1MB de tamaño, no se aceptarán archivos dañados o ilegibles.

### **25.** Oprime **Guardar**.

26. Al terminar de registrar la información en todas las secciones, oprime Finalizar.

27. Lee los Términos de participación y en su caso, acepta oprimiendo el botón Acepto.

El sistema mostrará una leyenda que indica que la solicitud se ha guardado satisfactoriamente, el estatus de la solicitud cambiará a **"POR VALIDAR"** y se enviará a la persona RME de la EA para su revisión. Si se detectan errores u omisiones en la información, recibirá un correo de **Notificación de corrección** y deberá ingresar al enlace para realizar las correcciones indicadas.

**28.** Revisa el estatus de la solicitud a través del sistema.

### PERSONA RESPONSABLE DE MOVILIDAD ESTUDIANTIL DE LA EA

29. Ingresa al SGMES, oprime el botón Convocatorias activas y selecciona la Convocatoria correspondiente.
30. Identifica las solicitudes en estatus "POR VALIDAR", da clic en Consultar para ver el detalle de la solicitud.

- **31.** Ingresa a **cada una de las secciones** para revisar la información y los documentos. **Es necesario abrir todos los archivos cargados por la persona aspirante.** 
  - Si la información está correcta, completa y es consistente, carga el **Oficio de postulación** correspondiente, conforme al formato disponible <u>aquí</u> y oprime el botón **Solicitud revisada**.
  - Si detecta errores u omisiones en la información, entra al módulo de Notificaciones e identifica las secciones que requieren corrección, señalando en el recuadro la información que corresponda y oprime Enviar notificación. El sistema envía al aspirante un correo electrónico con la notificación y el estatus de la solicitud cambia a "EN CORRECCIÓN". Regresa al paso 8.
- 32. Oprime el botón Priorizar solicitudes que se activará al término del periodo de revisión de solicitudes.
- **33.** Acepta las condiciones de priorización, seleccionando **Aceptar**.
- **34.** Indica el **número de priorización** para cada una de las solicitudes de la lista, asignando números del 1 al n en el espacio correspondiente. **El número 1 se refiere a la solicitud con mayor prioridad.**
- **35.** Selecciona la opción Guardar temporal para revisar la priorización.
- **36.** Selecciona la opción **Confirmar Priorización** y oprime **Aceptar** en el cuadro de diálogo. Con esta acción, las solicitudes quedan registradas con el orden de prioridad asignado y cambian de estatus a **"VALIDADA"**.

#### Solo las solicitudes validadas podrán ser consideradas.

### Gestión de apoyos

Durante el periodo del 5 al 8 de mayo, el alumnado que resulte beneficiario deberá registrar en el SGMES los datos de una cuenta bancaria de débito activa de la cual sean titulares (institución bancaria, CLABE interbancaria) y que permita depósitos y transferencias electrónicas mayores al monto total del apoyo. La aplicación correcta y oportuna del pago dependerá de que la cuenta y los datos bancarios cumplan con las especificaciones antes señaladas.